## Table des matières

| Introduction                   |    |
|--------------------------------|----|
| Authentification               |    |
| Page d'accueil                 |    |
| Configuration d'une liste      |    |
| Les options d'abonné           |    |
| Le désabonnement               |    |
| Configurer une liste           |    |
| Définition de la liste         |    |
| Diffusion / Réception          | 10 |
| Diffusion des messages         | 10 |
| Adresse de réponse             | 11 |
| Marquage du sujet des messages | 12 |
| Gestion des abonnés            | 12 |
| Ajouter un abonné              | 13 |
| Ajouter plusieurs abonnés      | 13 |
| Désabonner un abonné           | 15 |
|                                |    |

https://assistancedsi.cnam.fr/

Printed on 2025/06/27 05:54

Public : utilisateurs de Sympa

# Utiliser le serveur de listes du Cnam

← Travail collaboratif

### Introduction

Le serveur de listes du Cnam utilise le logiciel Sympa.

Ce document se veut un manuel de prise en main.

Pour une aide plus complète, voir :

- Les listes de diffusion Introduction générale
- Les listes de diffusion Guide de l'utilisateur

Pour toute question, contacter l'assistance par messagerie à l'adresse assistance@cnam.fr ou par téléphone au 23 42.

### Authentification

Le serveur est accessible à l'adresse : https://listes.cnam.fr.

| Mot de passe parle ? adresse email : mot de passe :                                                                                                    |           |
|----------------------------------------------------------------------------------------------------|-----------|
|                                                                                                    | Connexion |
| Mailing lists service                                                                                                    |           |
| Liste des listes Accueil Aide                                                                                                    |           |
| Chercher une listo         Sélectionner la langue<br>Français         Français         Listes de diffusion         Catégories de liste            • Actualité<br>• Art et Culture<br>• Économie         • Informatique<br>Applicatifs<br>Brievaux<br>• Autres | ider aux  |
|                                                                                                    | *         |
| POWERED BY SYMPA 6.1.7                                                                                                    |           |

Les champs nécessaires à l'authentification sont en haut, à droite :

- identifiant
- mot de passe

L'identifiant à utiliser est l'adresse mail « officielle » du Cnam (*i.e.* celle renseignée dans Virtualia, visible sur intra@Cnam). L'identifiant à saisir est donc de la forme prenom.nom@lecnam.net (c'est bien l'adresse de messagerie, pas de caractères accentués donc) ou dans quelques cas prenom.nom@cnam.fr (même remarque).

Le mot de passe demandé est le mot de passe « établissement public » (« Virtualia »).

## Page d'accueil

| maxime.gravereau@cnam.fr                                                                                                    | Vos prétérences               | éconnexion |
|----------------------------------------------------------------------------------------------------|-------------------------------|------------|
|                                                                                                    | Mailing lists service         |            |
|                                                                                                    | Liste des listes Accueil Alde |            |
| Chercher une liste                                                                                                    |                               | )          |
| Cesa vos stoenevort<br>biatoss. liste<br>Liste des biatoss<br>biatoss_liste<br>biatoss_liste<br>biatoss_liste<br>Liste de Diffusion Personnels DSI |                               | <u>*</u>   |
| Sélectionner la langue<br>Français 💌                                                                                                    |                               |            |
|                                                                                                    |                               |            |
|                                                                                                    |                               |            |
|                                                                                                    | POWERED BY SYMPA 61.7         |            |

Des onglets en haut permettent de naviguer.

Sur la gauche, l'encadré contient les listes que l'utilisateur administre ou auxquelles il est abonné.

## Configuration d'une liste

Le nom de la liste s'affiche au milieu de la page en haut (encadré rouge).

| maxime.gravereau@cnam.fr [Abonné] | Vos préférences Déconnexion       |
|-----------------------------------|-----------------------------------|
|                                   | Mailing lists service             |
|                                   |                                   |
|                                   | Liste des listes Accueil Alde     |
| Chercher une liste                | liste dsi@cnam fr                 |
|                                   | Liste de Diffusion Personnels DSI |
| Abonnés : 34                      |                                   |
| Propriétaires<br>Illian bezard    |                                   |
| sylvain.fouqueray                 | Informations sur la liste         |
| Modérateurs<br>Jacquenod          | Liste de diffusion interne DSI    |
| lilian.bezard                     |                                   |
| Contacter le propriétaire         | *                                 |
| Ontions d'abonné                  |                                   |
| Info                              |                                   |
| Admin                             |                                   |
| Archives                          |                                   |
| Poster                            |                                   |
| RSS                               |                                   |
| Documents partagés                |                                   |
| Voir les abonnes                  |                                   |
|                                   |                                   |
| Sélectionner la langue            |                                   |
|                                   |                                   |
|                                   |                                   |

Sur la gauche, des encadrés contiennent des informations et des menus.

- le premier (encadré de rouge) contient deux informations importantes : le propriétaire et le modérateur.
  - Le propriétaire administre la liste.
  - Le modérateur valide (ou non) l'envoi de messages sur la liste.

Toutes les listes n'utilisent pas nécessairement un modérateur : c'est un mode de fonctionnement qui est particulier et qui est mis en place par l'administrateur.

• le second cadre rouge contient les menus d'administration de la liste.

### Les options d'abonné

| Chercher une liste                                                  | liste.dsi@cnam.fr                                                                                                    |
|---------------------------------------------------------------------|----------------------------------------------------------------------------------------------------|
|                                                                     | Liste de Diffusion Personnels DSI                                                                                                    |
| Abonnés : 34<br>Propriétaires<br>lilian.bezard<br>sylvain.fouqueray | Vos options d'abonnement pour cette liste                                                                                                    |
| Modérateurs<br>Jacquenod<br>Iilian.bezard                           | Nom :                                                                                                    |
| Contacter le propriétaire                                           | Vous êtes inscrit(e) depuis 10 nov. 2011                                                                                                    |
| Options d'abonné                                                    | Dernière mise à jour : 10 nov. 2011                                                                                                    |
| Admin                                                               | Mode de réception : normal (réception directe des messages) 🕶 (Alde)                                                                                                    |
| Archives<br>Poster                                                  | Abonnement thématique :                                                                                                    |
| RSS<br>Documents partagés                                           | Autre (messages non marqués)                                                                                                    |
| Voir les abonnés                                                    | Visibilité : référencé dans la liste des abonnés 💌                                                                                                    |
| Sélectionner la langue<br>Français                                  | Mise à jour                                                                                                    |
|                                                                     | Mettre à jour votre avatar                                                                                                    |
|                                                                     | Vous pouvez charger votre avatar ci-dessous ; il apparaîtra dans la page des abonnés de la liste. Cet avatar doit être un fichier à un format standard (gif, jpp, jpeg ou png) et sa taille ne doit pas excéder 100 Ko. |
|                                                                     | Parcourir Valider Supprimer                                                                                                    |

Les options d'abonné permettent de configurer le profil de l'abonné (*i.e.* l'utilisateur actuellement authentifié).

Le menu « options d'abonné » quoiqu'apparaissant au sein des options d'une liste a un impact sur toutes les listes auxquelles est abonné l'utilisateur :

- changer le champ « Nom » ici fera la modification sur l'ensemble des listes auxquelles l'abonné est inscrit
- ajouter un « Avatar » (une image vignette de l'abonné) ici se retrouvera aussi sur les autres listes

## Le désabonnement

Il est évidemment possible de se désabonner d'une liste, utiliser le lien « Désabonnement » ; une

### validation est demandée à l'usager :

| Abonnés : 1                                                                                     |                                  |  |
|-------------------------------------------------------------------------------------------------|----------------------------------|--|
| (Taux d'erreu                                                                                   | irs : 0 %)                       |  |
| Propriétaires                                                                                   | e                                |  |
| lilian.bezard                                                                                   |                                  |  |
| Modérateurs                                                                                     |                                  |  |
| lilian.bezard                                                                                   |                                  |  |
| Contacter le                                                                                    | propriétaire                     |  |
| Options d'ab                                                                                    | onné                             |  |
|                                                                                                 |                                  |  |
| Désabonnem                                                                                      | nent                             |  |
| Désabonnem<br>Info                                                                              | nent                             |  |
| Désabonnem<br>Info<br>Admin                                                                     | nent                             |  |
| Désabonnem<br>Info<br>Admin<br>Modérer                                                          | hent                             |  |
| Désabonnem<br>Info<br>Admin<br>Modérer<br>Messa                                                 | ge (0)                           |  |
| Désabonnem<br>Info<br>Admin<br>Modérer<br>Messa<br>Docum                                        | ge (0)<br>hent (0)               |  |
| Desabonnem<br>Info<br>Admin<br>Modérer<br>Messay<br>Docum<br>Abonn                              | ge (0)<br>nent (0)<br>ements (0) |  |
| Désabonnem<br>Info<br>Admin<br>Modérer<br>Messay<br>Docum<br>Abonn<br>Archives                  | ge (0)<br>hent (0)<br>ements (0) |  |
| Desabonnem<br>Info<br>Admin<br>Modérer<br>Messai<br>Docum<br>Abonn<br>Archives<br>Poster        | ge (0)<br>hent (0)<br>ements (0) |  |
| Desabonnem<br>Info<br>Admin<br>Modérer<br>Messay<br>Docum<br>Abonn<br>Archives<br>Poster<br>RSS | ge (0)<br>hent (0)<br>ements (0) |  |

Sans validation, pas de désabonnement.

| Annonce de la page https://listes.cnam.fr :      |  |
|--------------------------------------------------|--|
| Voulez-vous vous désabonner de la liste dsi_fj ? |  |
| OK Annuler                                       |  |

## **Configurer une liste**

Les listes se configurent à travers l'interface web. Seul le propriétaire de la liste (l'administrateur) peut agir sur la configuration.

kb:1901

| lilian.bezard@cnam.fr [listmaster]                                                          | Vos préférences Déconnexion                                                                                                    |
|---------------------------------------------------------------------------------------------|----------------------------------------------------------------------------------------------------|
|                                                                                             | Mailing lists service                                                                                                    |
|                                                                                             | Création de liste Admin Sympa Liste des listes Accueil Aide                                                                                                    |
| Chercher une liste                                                                          | dsi_fj2@sagramormaj.cnam.fr<br>Liste de test pour vérifier le bon fonctionnement de sympa                                                                                                    |
| Abonnés : 3<br>(Taux d'erreurs : 0 %)                                                       | Configurer la liste ) (Personnaliser ) Gérer les abonnés ) Liste noire ) Gérer les archives ) Gestion des erreurs ) Journaux )                                                                                                    |
| Propriétaires<br>Illian.bezard<br>Modérateurs<br>Illian.bezard<br>Contacter le propriétaire | Administration de base             Éditer la configuration de la liste : À utiliser avec prudence. Ce menu vous permet de modifier certains paramètres de votre liste. Les paramètres modifiables         dépendent de vos privilèges.             Personnaitser : Édition des différents fichiers liés à votre liste.             Gérer les abonnés : Permet d'ajouter ou de supprimer des abonnés, de modérer des demandes d'abonnement, etc.             Liste noire : Permet de consulter et modifier les adresses en liste noire pour cette liste.             Gérer les rachives : Téléchargement et suppression des archives de la liste.             Gerer les archives : Téléchargement et suppression des archives de la liste.             Gerer les archives : Téléchargement et suppression des archives de la liste.             Journaux: Un outil d'exploration du journail d'événements de cette liste. |
| Options d'abonné                                                                            | Opérations critiques                                                                                                    |
| Désabonnement<br>Info                                                                       | Supprimer la liste Supprime entièrement la liste actuelle. Seul un listmaster pourra la restaurer.                                                                                                    |
| Admin<br>Modérer<br>* Message (0)<br>* Document (0)<br>* bonnements (0)                     | Renommer la liste) Permet de changer le nom de la liste. Toutes les informations liées à cette liste seront mises à jour avec le nouveau nom, notamment les archives web et les alias mail.                                                                                                    |
| Archives                                                                                    | (Fermer l'espace documents) Fermer l'espace de documents partagés. Il peut être restauré en utilisant le bouton "Restaurer l'espace documents".                                                                                                    |
| RSS                                                                                         |                                                                                                    |
| Documents partagés                                                                          | · · · · · · · · · · · · · · · · · · ·                                                                                                    |
| Voir les abonnés                                                                            |                                                                                                    |
|                                                                                             |                                                                                                    |
| Sélectionner la langue<br>Français ¢                                                        |                                                                                                    |
|                                                                                             | Powered by Sympa 6.1.7                                                                                                    |

Les options de configuration sont accessibles dans le menu « Admin ».

| Configurer la liste Personnaliser Gérer les abonnés Liste noire Gérer les archive | s) Gestion des erreurs) Journaux)                                        |
|-----------------------------------------------------------------------------------|--------------------------------------------------------------------------|
| Définition de la liste Diffusion/réception Droits daccès Les archives Ge          | stion des erreurs ) (Définition des sources de données ) (DKIM) (Divers) |
|                                                                                   |                                                                          |
| Configurer la liste Aut                                                           |                                                                          |
| Vous pouvez éditer ci-dessous un sous-ensemble des paramètres de la liste :       |                                                                          |
| Definition de la tiste     Diffusion / reception                                  |                                                                          |
| Les archives                                                                      |                                                                          |
| Gestion des erreurs     Définition des sources de données                         |                                                                          |
| Divers                                                                            | J                                                                        |
|                                                                                   | 4                                                                        |

### Définition de la liste

Cette partie de la configuration permet de définir les éléments déterminants d'une liste.

Parmi les options, citons les plus importantes :

 la visibilité : la visibilité permet de définir si la liste est visible pour les personnes authentifiées sur le serveur de listes. Si l'administrateur souhaite gérer les inscriptions lui-même, il aura intérêt à cacher sa liste.

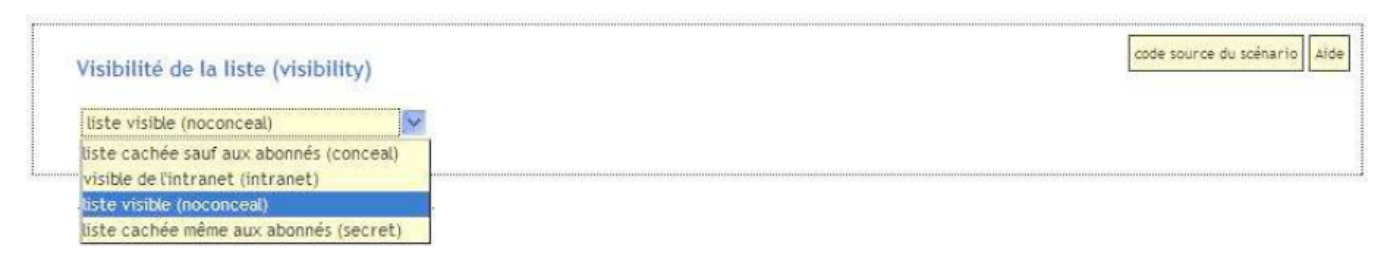

• **le(s) propriétaire(s)** : d'ordinaire, le propriétaire est celui qui a fait la demande de création. Il gère les abonnés et la configuration de la liste. Une liste peut avoir plusieurs propriétaires.

| Propriétaire (owner)                  | Aide |
|---------------------------------------|------|
| adresse email : lilian.bezard@cnam.fr |      |
| nom :                                 |      |
| informations privées :                |      |
| mode de réception : mail              |      |
| visibilité : noconceal 🗸              |      |
| adresse email :                       |      |
| nom :                                 |      |
| informations privées :                |      |
| profil: normal 💌                      |      |
| mode de réception : mail              |      |
| VISIDIIITE : conceal                  |      |

 le(s) modérateur(s) : une liste peut être configurée pour utiliser des « modérateurs ». Lorsqu'un message est émis à destination d'une liste qui n'est pas modérée, il est automatiquement distribué aux abonnés. Si la liste est modérée, les modérateurs reçoivent le message avant distribution aux abonnés. Les modérateurs valident ou non la distribution, sans action d'un modérateur, le message n'est pas distribué.

Ce dispositif permet de vérifier les messages qui sont envoyés sur une liste. Une liste peut avoir un ou plusieurs modérateurs.

| Modérateurs (editor)                                                                                                    |                                                                                                    | Aide |
|----------------------------------------------------------------------------------------------------|----------------------------------------------------------------------------------------------------|------|
| adresse email : [ilian.bezard@cnam.f<br>nom :<br>informations privées :<br>mode de réception : mail                     |                                                                                                    |      |
| visibilité : noconceal 🗸 adresse email : nom : informations privées : mode de réception : mail 💌 visibilité : conceal 😵 |                                                                                                    |      |
| Ap<br>va<br>en                                                                                                    | rès toute modification dans cette page, ne pas oublier de<br>ider les changements en utilisant le bouton « Mise à jour »<br>bas de la page. |      |
| Mise à jour                                                                                                    |                                                                                                    |      |

### **Diffusion / Réception**

Le menu se trouve dans les onglets :

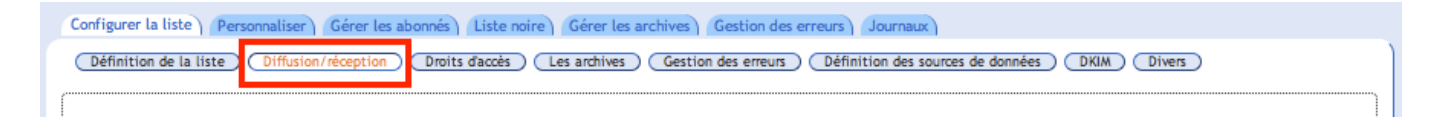

#### **Diffusion des messages**

11/16

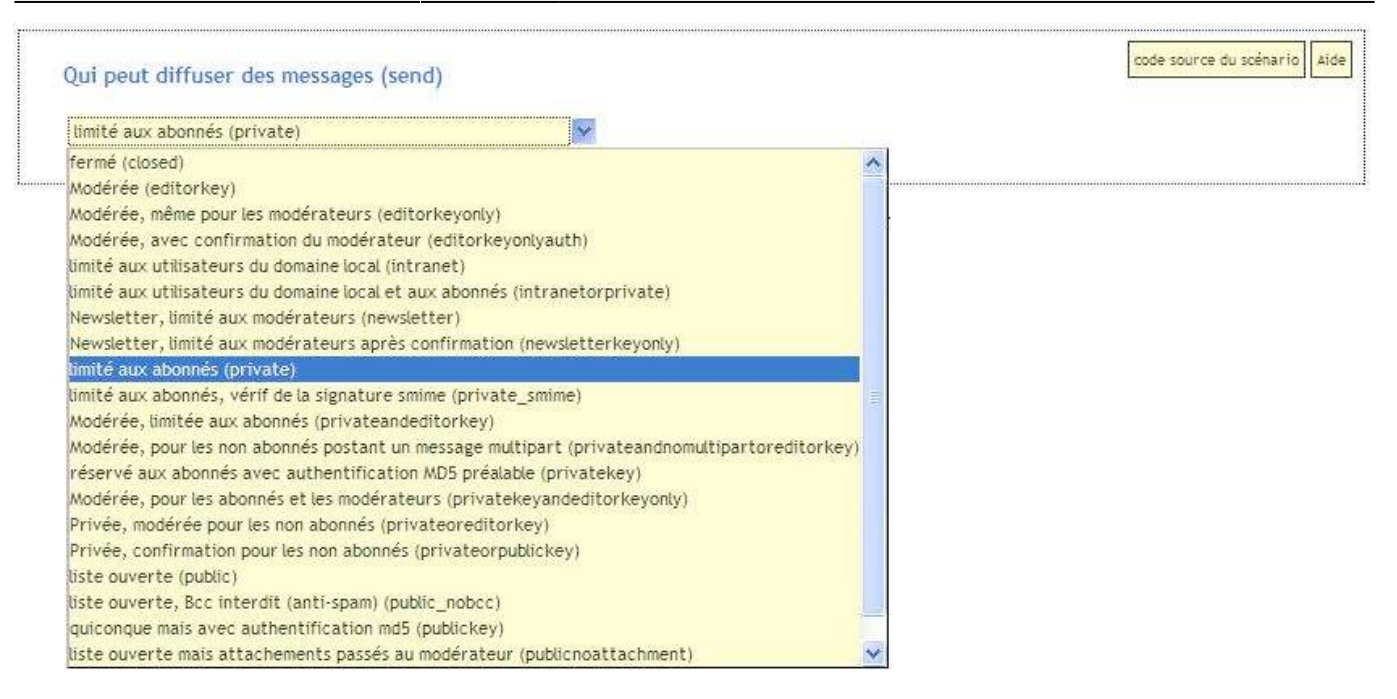

Il existe différents réglages. L'administrateur doit choisir suivant ce qu'il désire. Exemple :

- pour une liste servant de lettre d'information, seul l'administrateur pourra envoyer des messages.
- pour une liste de discussion, tous les abonnés pourront envoyer des messages.

#### Adresse de réponse

L'adresse de réponse est l'adresse qui recevra les réponses à un message d'une liste.

| Adresse de réponse (reply_to_header)  | Aide |
|---------------------------------------|------|
| valeur: <mark>sender 🔗</mark>         |      |
| autre adresse email :                 |      |
| respect du champ existant : respect ⊻ |      |

Plusieurs choix sont possibles : répondre à la liste et tous les abonnés recevront la réponse ou répondre uniquement à l'émetteur du message (*sender*). Enfin, une adresse de réponse tierce peut être configurée.

| Adresse de réponse (reply_to_header) | Aide |
|--------------------------------------|------|
| valeur : sender                      |      |
| autre ad<br>list                     |      |
| respect sender                       |      |

#### Marquage du sujet des messages

Cette option permet de modifier le sujet du message envoyé. Traditionnellement, le nom de la liste est utilisé pour marquer les messages *i.e.* changer le sujet par un texte entre [ et ]. Exemple : le sujet d'origine du mail est : lettre d'information du mois de Septembre, il est alors réécrit en : [Flash-infos] lettre d information du mois de Septembre. Cela facilite le tri des messages.

Après toute modification sur cette page, ne pas manquer de valider les nouveaux réglages en utilisant le bouton « Mise à jour » en bas de la page.

### Gestion des abonnés

La gestion des abonnés est atteignable :

- en cliquant dans "Admin", puis sur « Gérer les abonnés »
- en cliquant en bas de l'encadré à gauche sur « Voir les abonnés »

|                                                                                |                               | (descion des enteurs)                                                                                     | (Exportation) (Ex                                                                                                    | clure)                                                             | Taille de page 100 |
|--------------------------------------------------------------------------------|-------------------------------|----------------------------------------------------------------------------------------------------|----------------------------------------------------------------------------------------------------|--------------------------------------------------------------------|--------------------|
| ncer un rappel)                                                                |                               |                                                                                                    |                                                                                                    |                                                                    | page 1 / 1         |
| outer un utilisateur :                                                         |                               |                                                                                                    | Ajouter asns pré                                                                                                    | venir (Abonnements par lots)                                       |                    |
|                                                                                |                               |                                                                                                    |                                                                                                    |                                                                    |                    |
| chercher un utilisateur p                                                      | ar e-mail :                   | Re                                                                                                    | echerche)                                                                                                    |                                                                    |                    |
|                                                                                |                               |                                                                                                    |                                                                                                    |                                                                    |                    |
|                                                                                |                               |                                                                                                    |                                                                                                    |                                                                    |                    |
| ésabonner les adresses s                                                       | électionnées                  | sans preventr                                                                                             |                                                                                                    |                                                                    |                    |
| ésabonner les adresses s                                                       | électionnées) (<br>e Avatar N | om Réception Source                                                                                       | ces Abonné depuis                                                                                                    | Nise à jour                                                        |                    |
| ésabonner les adresses s<br>Email Domain<br>kepula©yahoo.fr                    | électionnées) (<br>e Avatar N | sans preventr om Réception Source mail subscri                                                            | ces Abonné depuis                                                                                                    | <b>Hise à jour</b><br>17 nov. 2011                                 |                    |
| ésabonner les adresses s  Email Domain  kepula@yahoo.fr  lilian.bezard@onam.fr | électionnées) (<br>e Avatar M | mail subscri                                                                                              | Abonné deputs           libed         17 nov. 2011           libed         17 nov. 2011                                   | <b>Mise à jour</b><br>17 nov. 2011<br>17 nov. 2011                 |                    |
|                                                                                | électionnées) ( Avatar N      | sans prevenir       om     Réception       mail     subscri       mail     subscri       mail     subscri | Abonné depuis           ibed         17 nov. 2011           ibed         17 nov. 2011           ibed         22 nov. 2011 | <b>Nise à jour</b><br>17 nov. 2011<br>17 nov. 2011<br>22 nov. 2011 |                    |
|                                                                                | électionnées) ( Avatar N m.ft | sans prevenir       om     Réception       mail     subscri       mail     subscri       mail     subscri | Abonné depuis           ibed         17 nov. 2011           ibed         17 nov. 2011           ibed         22 nov. 2011 | Hise à jour<br>17 nov. 2011<br>17 nov. 2011<br>22 nov. 2011        | page 1             |

Vous pouvez charger votre avatar ci-dessous ; il apparaîtra dans la page des abonnés de la liste. Cet avatar doit être un fichier à un format standard (gif, jpp, jpeg ou png) et sa taille ne doit pas excéder 100 Ko.

La fenêtre permet l'ajout (au coup par coup ou par lot) et la suppression d'abonnés.

#### Ajouter un abonné

Pour ajouter un abonné, il suffit d'ajouter l'adresse mail du contact dans le champ prévu à cet effet (ici en rouge). Puis de cliquer sur « Ajouter ». La case à droite « Sans prévenir » permet de notifier ou non le nouvel abonné.

|                                           | Gestion des erreurs Exportation Exclure          | Taille de page 100 |
|-------------------------------------------|--------------------------------------------------|--------------------|
| ancer un rappel)                          |                                                  | page 1 / 1         |
| outer un utilisateur :                    | (Ajouter) 🕞 sans prévenir (Abonnements par lots) |                    |
| chercher un utilisateur par e-mail :      | Recherche                                        |                    |
|                                           |                                                  |                    |
| Désabonner les adresses sélectionnées     | ) 🔄 sans prévenir                                |                    |
| Email Domaine Avatar      kepula@vahoo.fr | Nom Réception Sources Abonné depuis Mise à jour  |                    |
| □ lilian.bezard@cnam.fr                   | mail subscribed 17 nov. 2011 17 nov. 2011        |                    |
|                                           | mail subscribed 22 nov. 2011 22 nov. 2011        |                    |
| maxime.gravereau@onam.fr                  |                                                  |                    |
| maxime.gravereau@cnam.fr                  |                                                  |                    |

### Ajouter plusieurs abonnés

Il est possible d'ajouter plusieurs abonnés d'un coup. Pour se faire, il faut cliquer sur l'option « Abonnement par lot » (ici en rouge).

| Lancer un rappel)                                                    | page 1 / 1 |
|----------------------------------------------------------------------|------------|
| jouter un utilisateur : Ajouter as ans préven r Abonnements par lots |            |
| echercher un utilisateur par e-mail : Recherche                      |            |
|                                                                      |            |
|                                                                      |            |
| Désabonner les adresses sélectionnées) 🖂 sans prévenir               |            |
| Email Domaine Avatar Nom Réception Sources Abonné depuis Mise à jour |            |
| kepula@yahoo.fr mail subscribed 17 nov. 2011 17 nov. 2011            |            |
| Lilian.bezard@cnam.fr mail subscribed 17 nov. 2011 17 nov. 2011      |            |
|                                                                      |            |

Une nouvelle page apparaît alors. Il suffit alors de copier / coller l'ensemble des adresses les unes audessus des autres. Exemple :

Maill@cnam.fr Mail2@cnam.fr Mail3@cnam.fr

Le nom des contacts est optionnel.

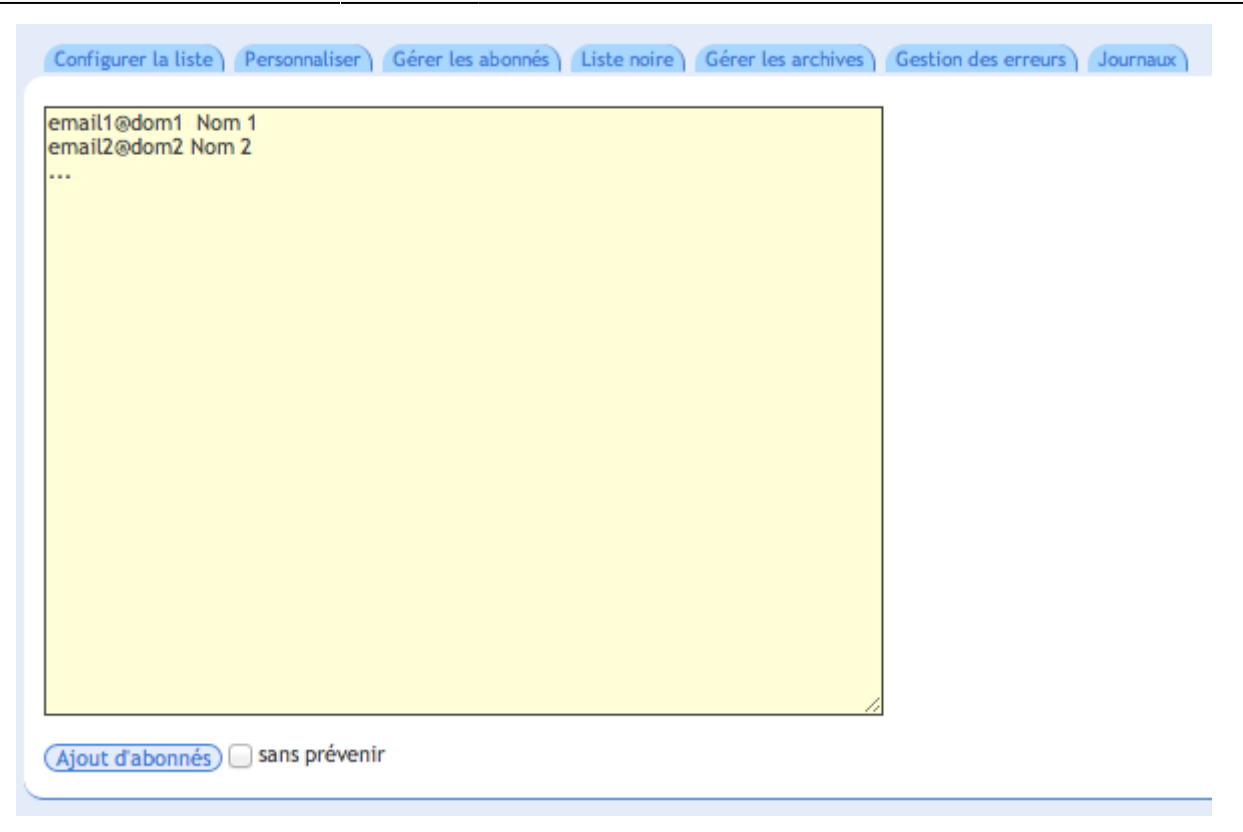

Une fois le listing copié, cliquer sur « Ajout d'abonnés ». Là aussi, la case « Sans prévenir » prévient l'envoi de la notification aux nouveaux abonnés. Dans le cas contraire, tous les nouveaux abonnés recevront une notification pour les informer de leur inscription.

#### Désabonner un abonné

Un abonné peut réclamer son désabonnement. Dans ce cas sur la page d'accueil de la gestion des abonnés, l'administrateur peut le désabonner. Pour cela, cocher la case devant son adresse mail puis cliquer sur « Désabonner les adresses sélectionnées ».

Remarques :

- on peut désabonner plusieurs adresses d'un coup
- on peut notifier ou non ce désabonnement (en général il vaut mieux le notifier).

| Configurer la liste Personnaliser Gérer les abonnés Liste noire Gérer les archives Gestion des erreurs Journaux |                      |
|----------------------------------------------------------------------------------------------------|----------------------|
| Gérer les membres de la liste Ann                                                                               |                      |
| (Abonnements en attente) (Liste noire) (Gestion des erreurs) (Exportation) (Exclure)                            | Taille de page 100 ¢ |
| (Lancer un rappel)                                                                                              | page 1 / 1           |
|                                                                                                    |                      |
| Ajouter un utilisateur : Ajouter 🖂 sans prévenir (Abonnements par lots)                                         |                      |
|                                                                                                    |                      |
| Rechercher un utilisateur par e-mail : Recherche                                                                |                      |
|                                                                                                    |                      |
| Désabonner les adresses sélectionnées asns prévenir                                                             |                      |
| Email Domaine Avatar Nom Réception Sources Abonné depuis Mise à jour                                            |                      |
| Itian.bezard@cnam.fr         mail         subscribed         17 nov. 2011         17 nov. 2011                  |                      |
| maxime.gravereau@cnam.fr mail subscribed 22 nov. 2011 22 nov. 2011                                              |                      |
| (Inverser la sélection)                                                                                         | page 1 / 1           |
| ( <u>Désabonner les adresses sélectionnées</u> ) sans prevenir                                                  |                      |
|                                                                                                    | ]                    |

#### ← Travail collaboratif

From: https://assistancedsi.cnam.fr/ - Assistance DSI

Permanent link: https://assistancedsi.cnam.fr/kb/1901

Last update: 2024/11/14 08:11

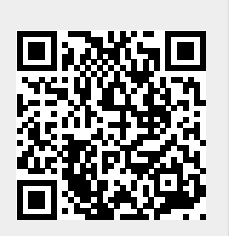